# คู่มือทารใช้งานแอปพลิเคชัน SPSM SCHOOL

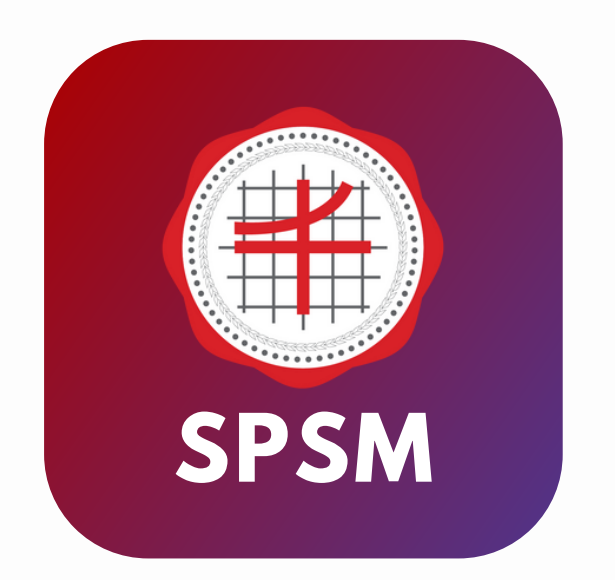

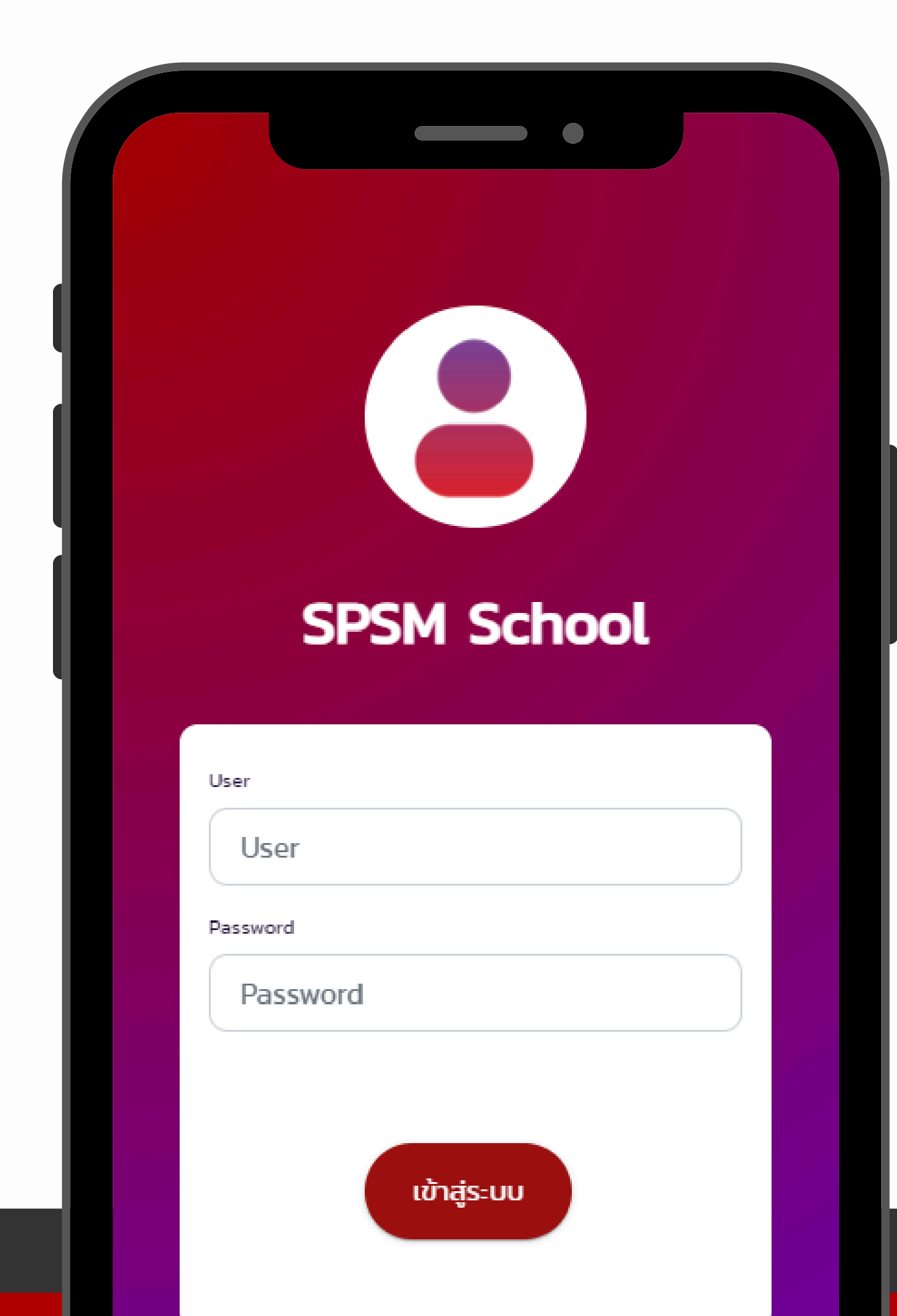

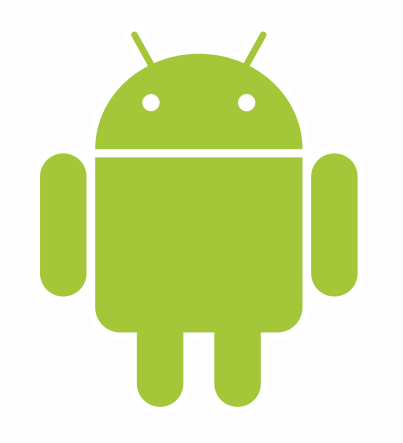

# คู่มือทารใช้งานแอปพลิเคชัน

# ทารติดตั้งแอปพลิเคซันผ่าน ( ระบบปฏิบัติการ Android )

1. เข้าเว็บเบราว์เซอร์ Google Chrome

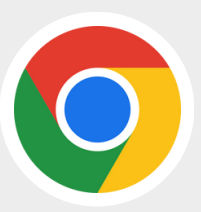

- 2. พิมพ์ bit.ly/spsmapp ในช่อง URL
- 3. ทดจุดสามจุดที่มุมบนขวามือ
- 4. เลือท > ติดตั้งแอป
- 5. ยืนยันการติดตั้งแอป

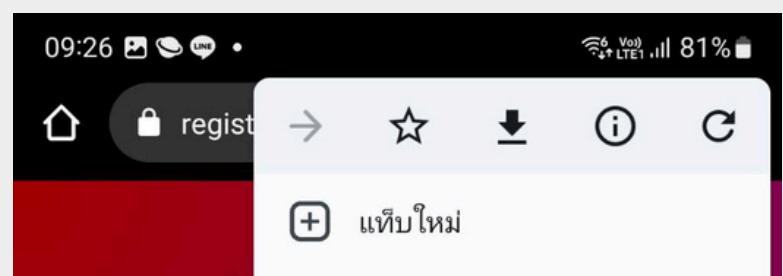

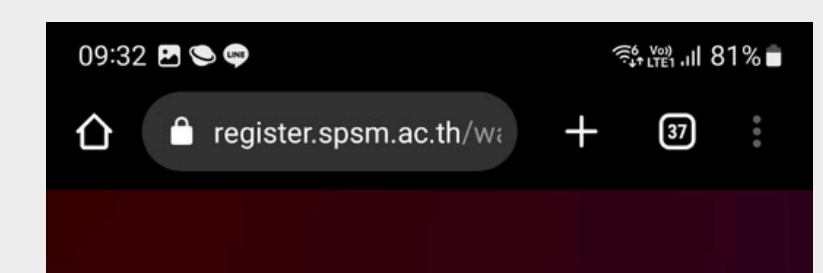

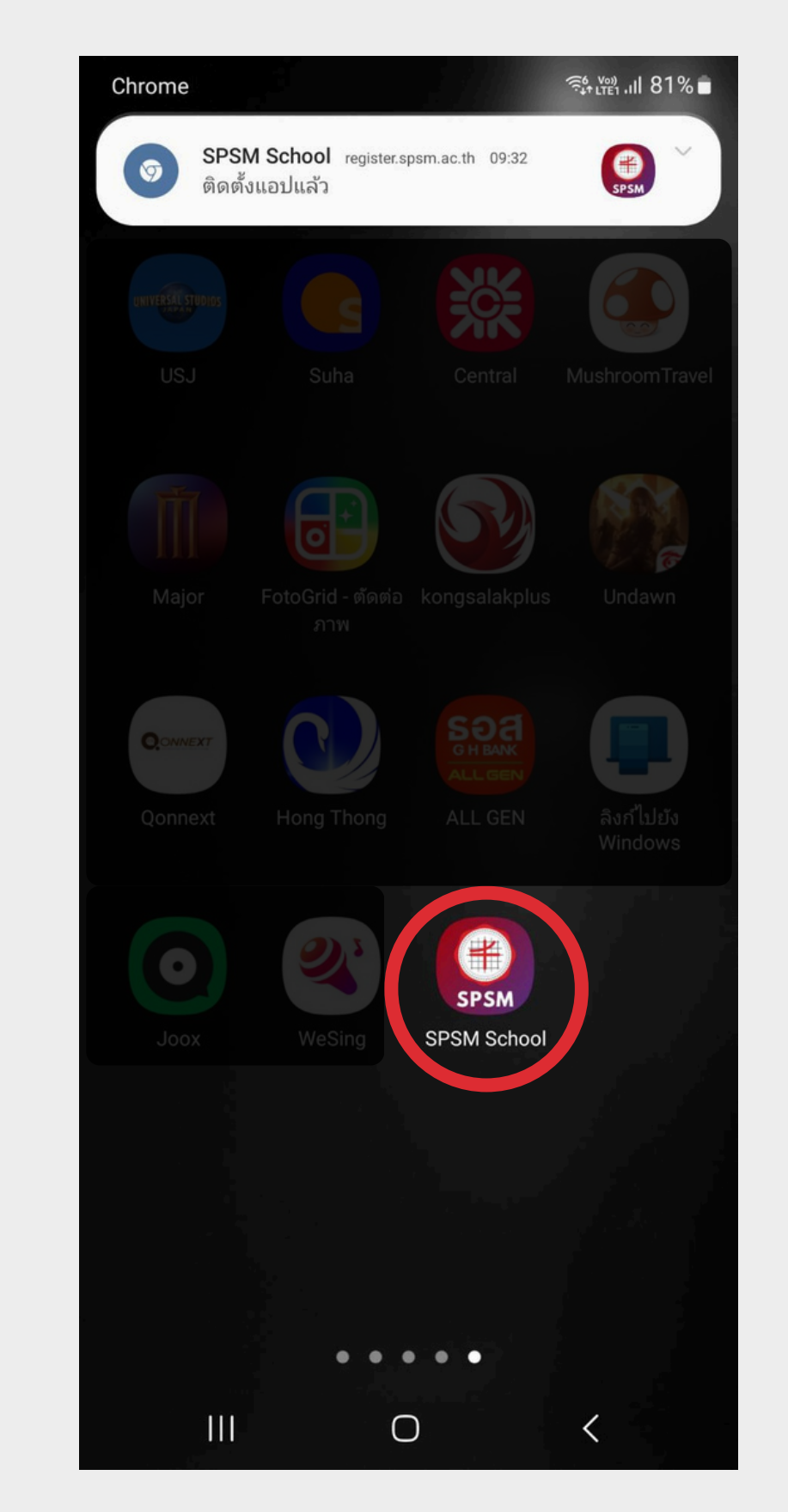

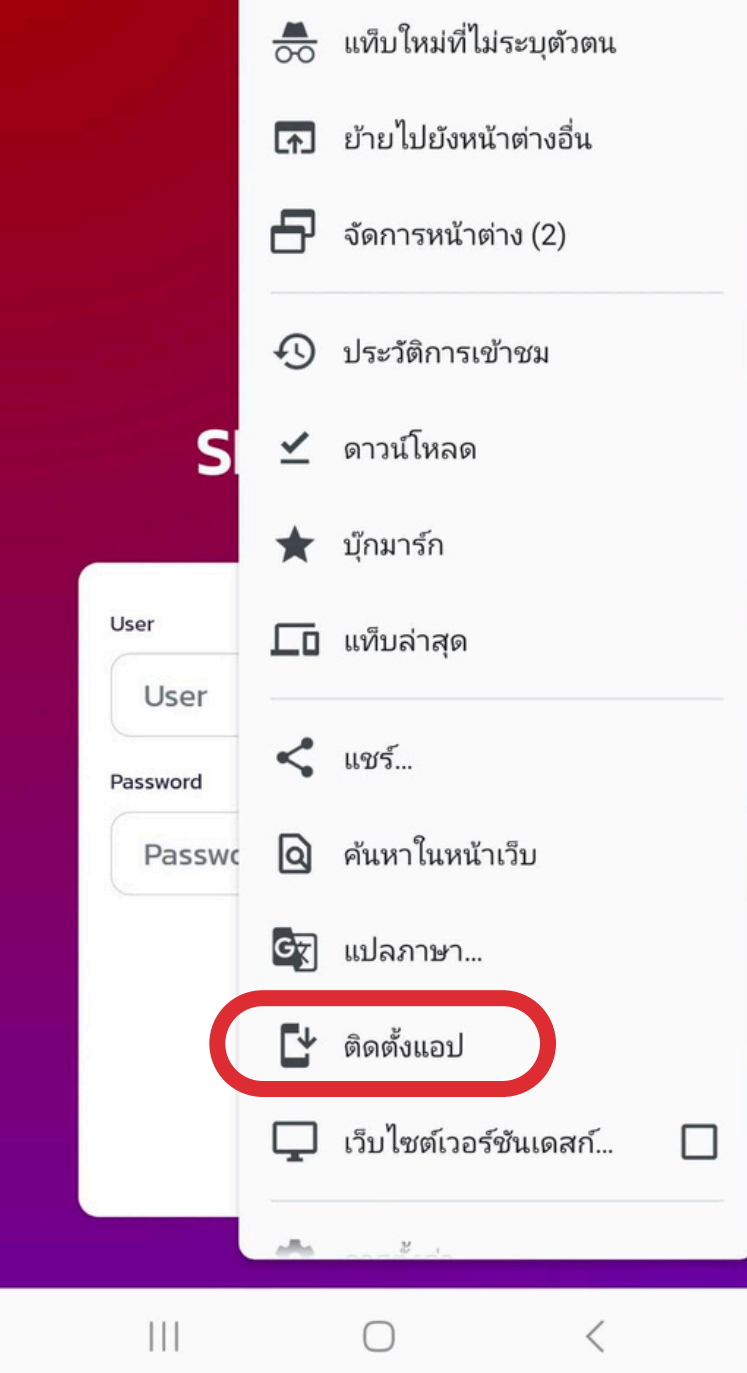

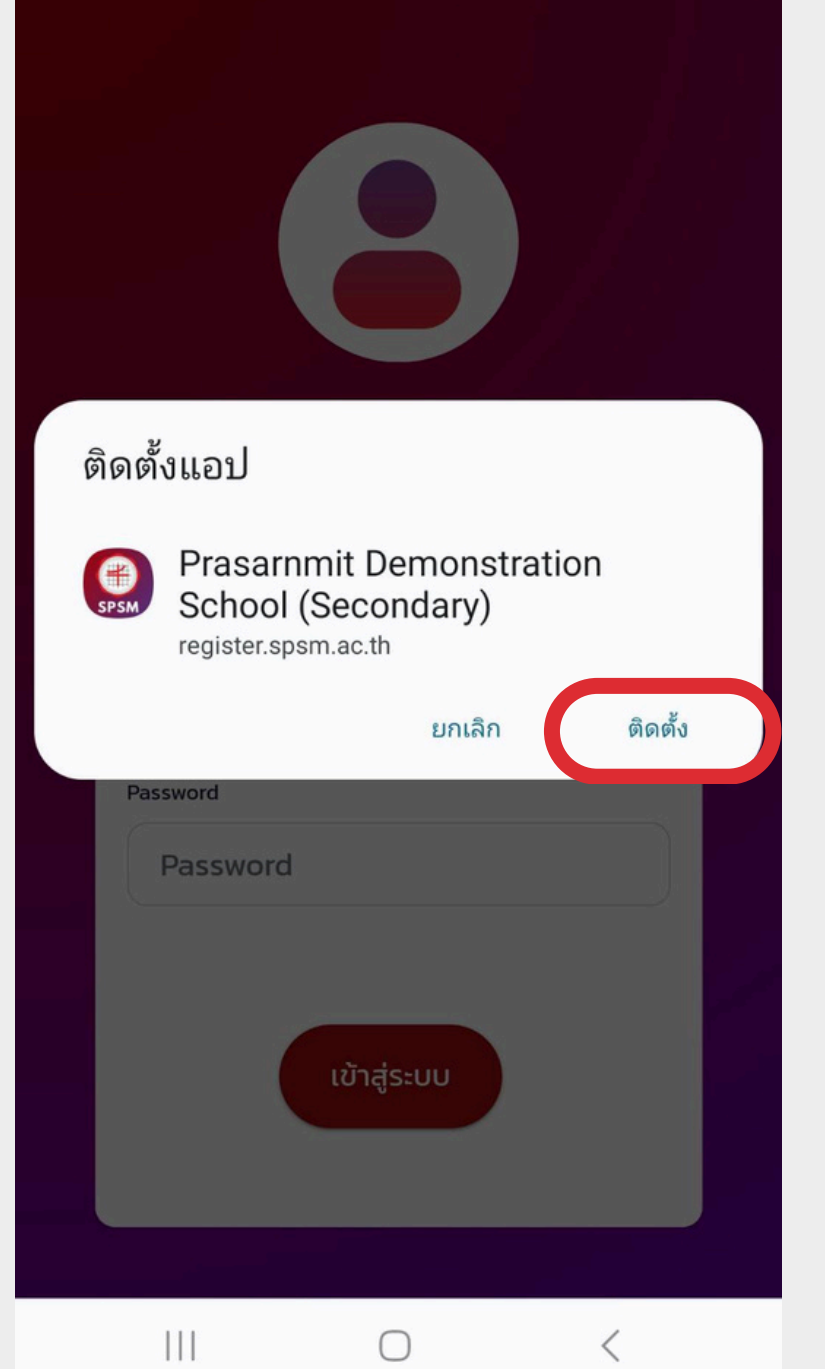

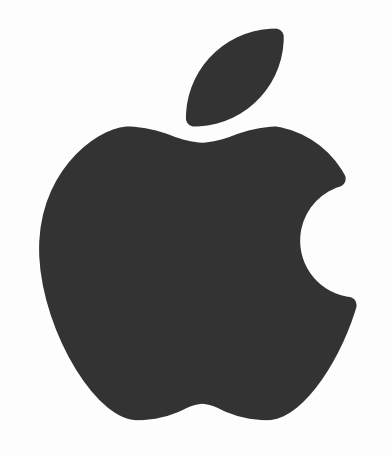

# คู่มือทารใช้งานแอปพลิเคชัน

# ทารติดตั้งแอปพลิเคซันผ่าน ( ระบบปฏิบัติทาร iOS)

1. เข้าเว็บเบราว์เซอร์ Safari

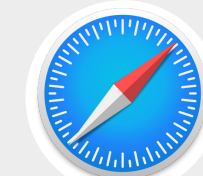

- 2. พิมพ์ bit.ly/spsmapp ในช่อง URL
- 3. ทดปุ่มแซร์ 🗂
- 4. เลือก > Add to Home Screen

#### 5. no Add มุมบนขวามือ

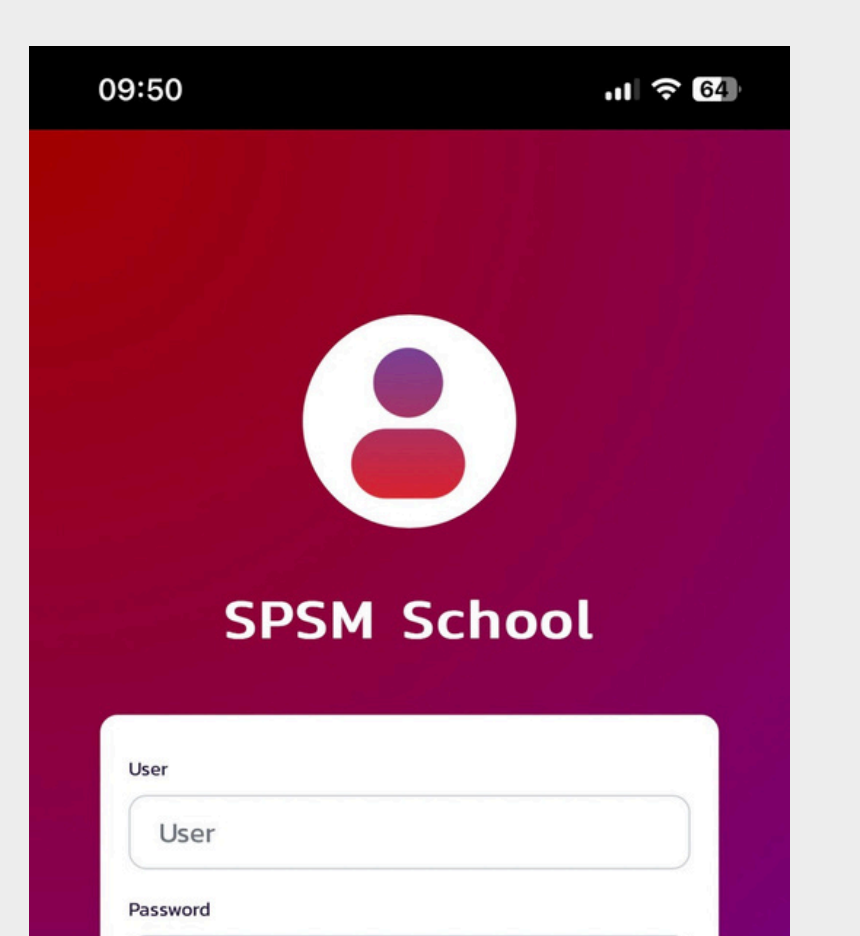

เข้าสู่ระบบ

lacktrice register.spsm.ac.th

Û

C

C

 $\square$ 

Password

AА

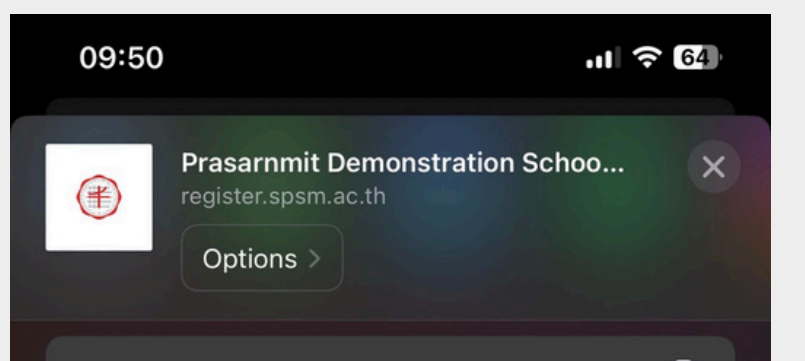

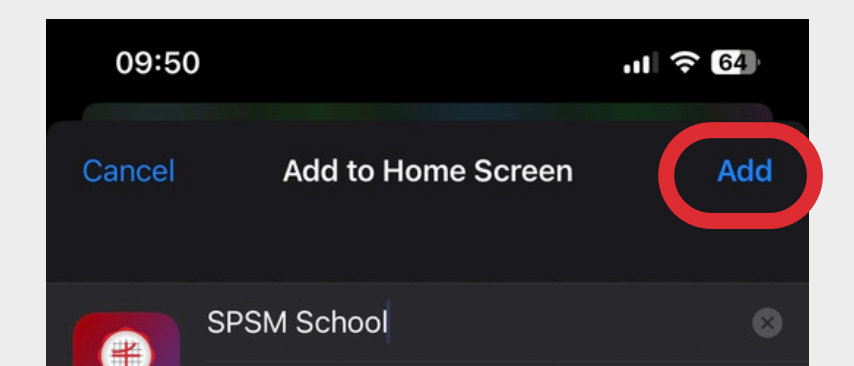

| Сору                                                                                              | ß       |  |
|---------------------------------------------------------------------------------------------------|---------|--|
| Add to Reading List                                                                               | 00      |  |
| Add Bookmark                                                                                      | m       |  |
| Add to Favorites                                                                                  | ☆       |  |
| Add to Quick Note                                                                                 | ш       |  |
| Find on Page                                                                                      |         |  |
| Add to Home Screen                                                                                | +       |  |
|                                                                                                   |         |  |
| Markup                                                                                            | $\odot$ |  |
| Markup<br>Print                                                                                   | )<br>(  |  |
| Markup<br>Print<br>Whoscall URL Scanner                                                           |         |  |
| Markup<br>Print<br>Whoscall URL Scanner<br>Save in Keep                                           |         |  |
| Markup<br>Print<br>Whoscall URL Scanner<br>Save in Keep<br>Save to Pinterest                      | (-)     |  |
| Markup<br>Print<br>Whoscall URL Scanner<br>Save in Keep<br>Save to Pinterest<br>Open in GoodNotes |         |  |

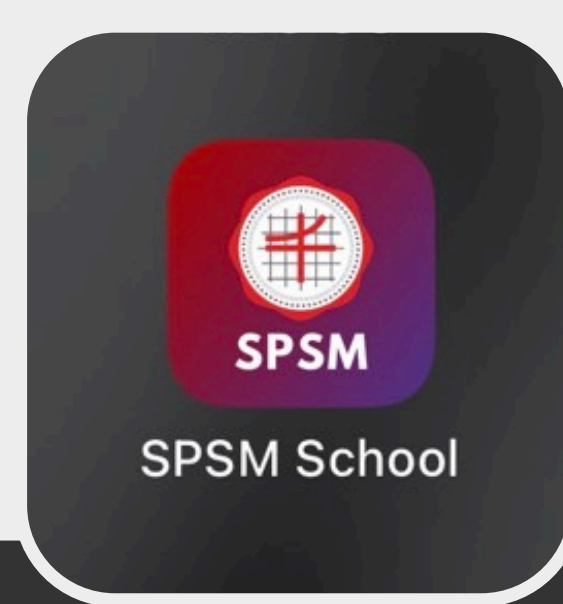

| SPSM                   | https:      | //registe  | er.spsn | n.ac.tl | h/wap  | op/spsn    | n/        |
|------------------------|-------------|------------|---------|---------|--------|------------|-----------|
| An icon v<br>access th | vill be add | ed to your | Home S  | Screen  | so you | ı can quid | skly      |
|                        |             |            |         |         |        |            |           |
| qw                     | e           | r t        | : у     | U       | i      | 0          | р         |
| а                      | s d         | f          | g       | h       | j      | k          | I         |
| ۍ                      | zx          | С          | V       | b       | n      | m          | $\otimes$ |
| 123                    | <b>e</b>    | :          | space   |         |        | do         | ne        |
|                        |             |            |         |         |        |            | Ŷ         |

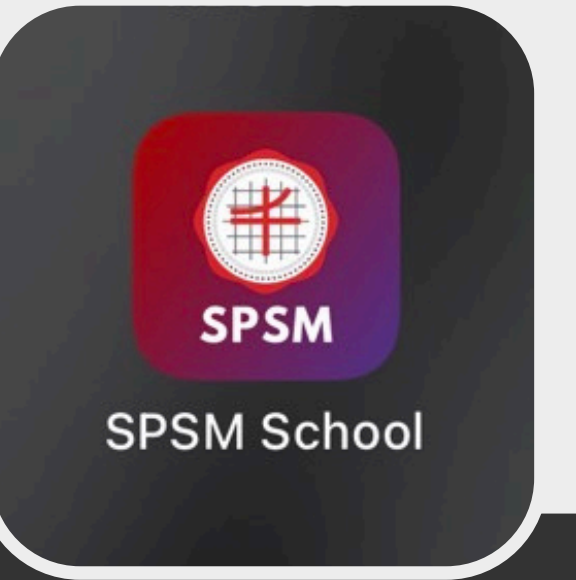

#### คู่มือการใช้งานแอปพลิเคชัน

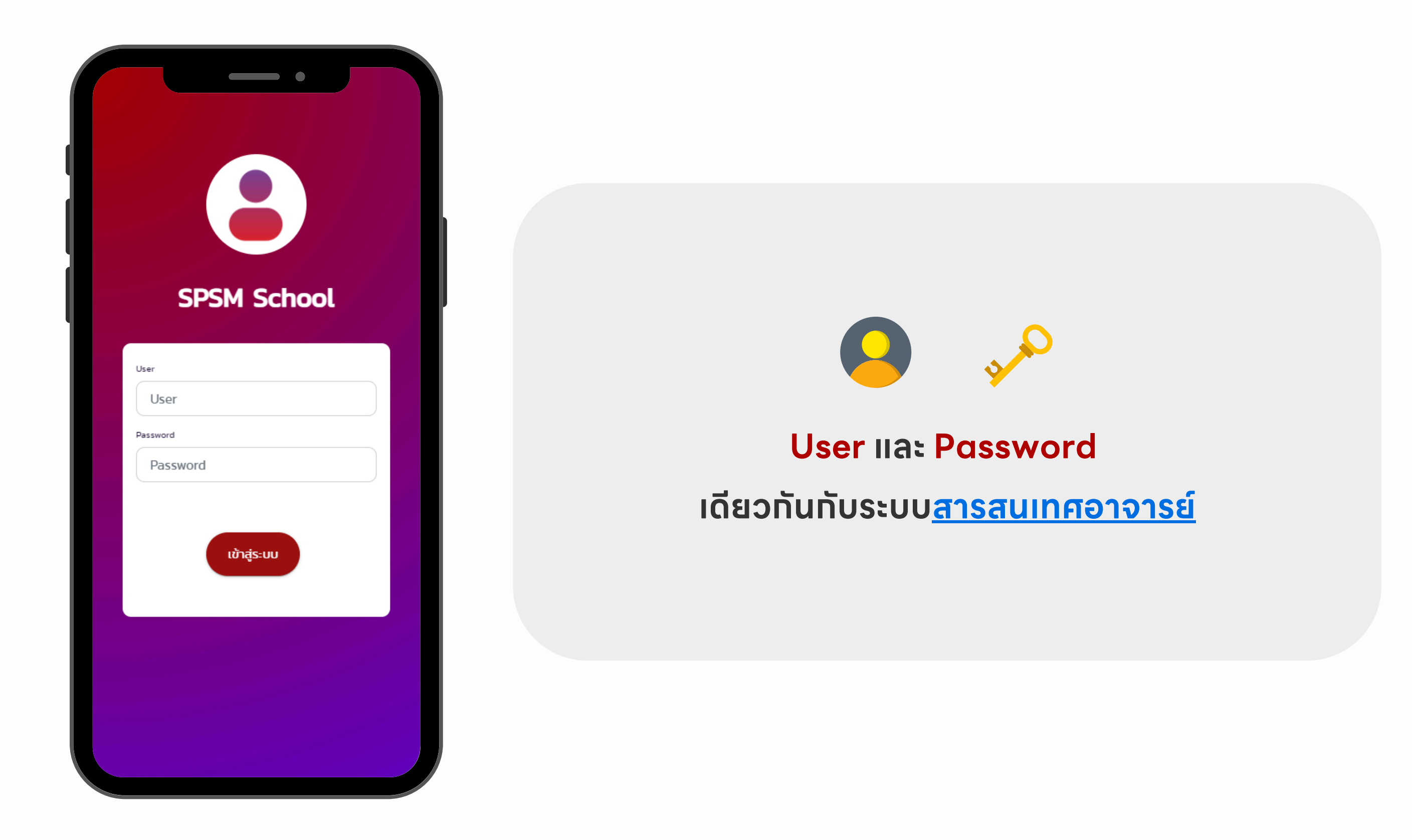

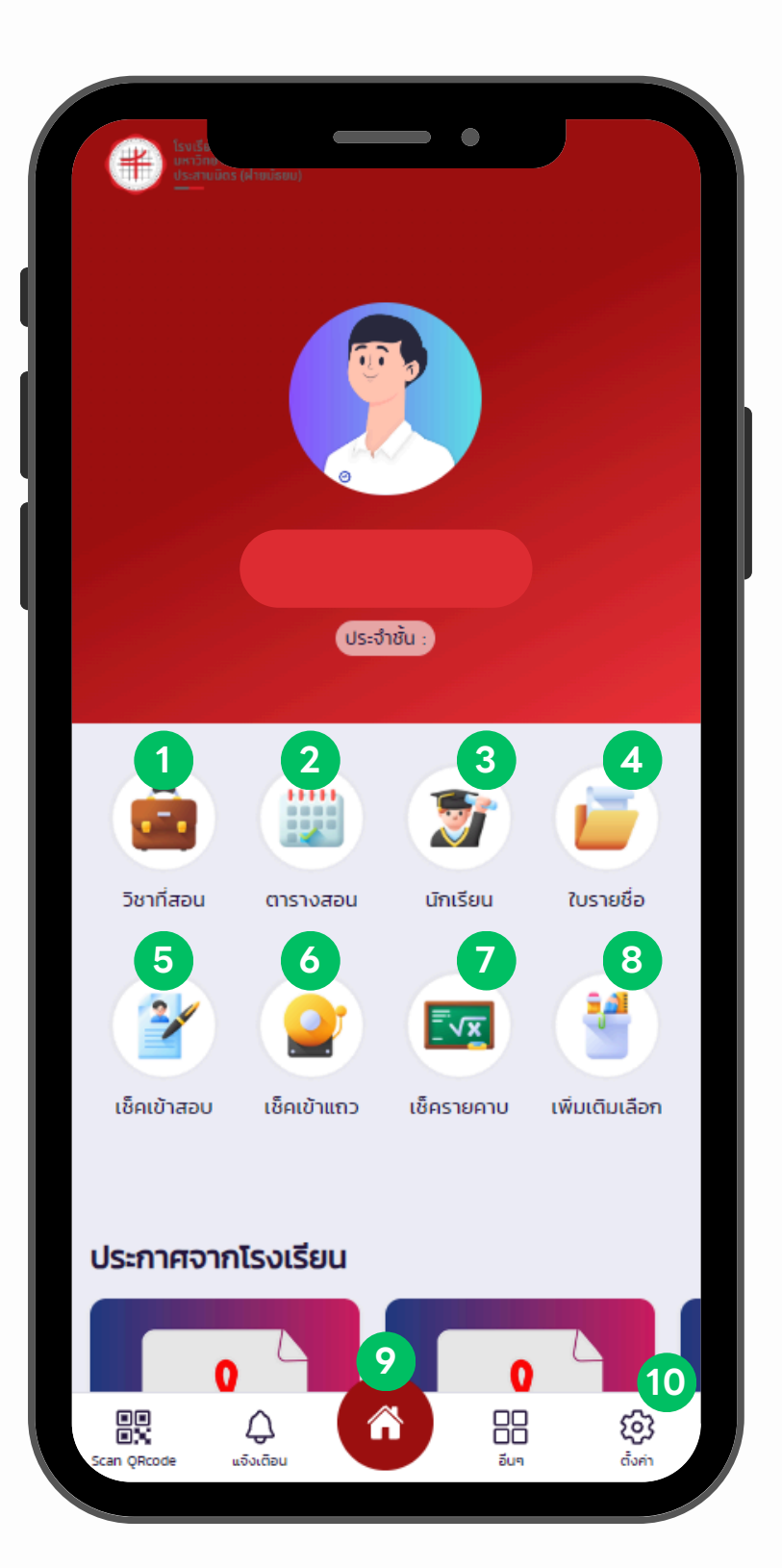

- วิชาที่สอน : แสดงรายวิชาที่อาจารย์สอนทั้งหมด
- 2 ตารางสอน : แสดงตารางและคาบที่สอนทั้งหมด
- 3 นักเรียน : แสดงรายชื่อนักเรียนที่อาจารย์เป็นประจำชั้น
- 4 ใบรายซื่อ : ดาวน์โหลดใบรายซื่อนักเรียน
- **5** เซ็คเข้าสอบ : เซ็คการเข้าห้องสอบ
- 6 ເຮົ
- 7
  - เซ็ครายคาบ : เซ็คทารเข้าห้องเรียน
- 8
  - เซ็คเพิ่มเติมเลือก : เซ็คการเข้าห้องเรียน (วิชาเพิ่มเติมเลือก)
- 9 หน้าหลัก : แสดงเมนูการใช้งานทั้งหมด
- 10 ตั้งค่า : การตั้งค่าและข้อมูลส่วนตัว

# เมนู : เซ็คเข้าสอบ

| <                                             |                 |                       |
|-----------------------------------------------|-----------------|-----------------------|
| เลือกวันที่สอบ                                | เลือกช่วง       |                       |
|                                               | labri           | ·                     |
| อาคาร                                         |                 |                       |
| ** เลือกอาคาร **                              |                 |                       |
| ชั้นที่จัดสอบ                                 | ห้องสอบ         |                       |
| ** เลือกชั้น **                               | ตัวอย่าง : 1809 |                       |
| ระดับชั้นนักเรียน                             |                 |                       |
| ** โปรดเลือกระดับชั้น **                      |                 | ~                     |
| ห้องนักเรียน                                  |                 |                       |
| ห้อง                                          |                 | ~                     |
| วิชาที่สอบ                                    |                 |                       |
| วิชา                                          |                 | ~                     |
| Q ĂUM                                         | รายงาน/แก้ไข    |                       |
|                                               |                 |                       |
| ອາສຸ 🎝<br>ອາສຸ ເຊັ່ງ<br>Scan QRcode ແຈ້ງເດືອນ |                 | <b>(วิว</b><br>ดังค่า |

| วันที่ : 18-07-2023) :<br>เนตรนารี                           | วิชา กิจกรรม 06 ลูกเ            | สือ-                   |
|--------------------------------------------------------------|---------------------------------|------------------------|
| ช่วง : เช้า   อาคาร อาคารวิเ<br>ระดับชิ้น ม.1 ห้อง 1 (ไตรภาเ | ายวิโรฒ ชั้น 1 ห้อง 1809<br>ษา) |                        |
| การเข้าสอบ(สถานะที่ถูกเลือกจะแสดง                            | วในนักเรียนทั้งหมด)             |                        |
| เลือกสถานะทั้งหมด/ไม่                                        | เลือก                           | ~                      |
| Uun                                                          | TRTISLOAIOÐ                     |                        |
|                                                              |                                 | >                      |
| สถานะการเข้าสอบ<br>เข้าสอบปกติ                               | нызына                          |                        |
|                                                              |                                 | >                      |
| สถานะการเข้าสอบ                                              | หมายเหตุ                        |                        |
| เข้าสอบปกติ                                                  |                                 |                        |
| Ccan QRcode ແຈ້ງເດືອນ                                        |                                 | <b>ເວີງ</b><br>ດັ່ນຄ່າ |

| <                         |                | •            |     |               |
|---------------------------|----------------|--------------|-----|---------------|
| เลือกวันที่สอบ            |                | เลือกช่วง    |     |               |
|                           |                | ** เลือก **  |     | ~             |
| อาคาร                     |                |              |     |               |
| ** เลือกอาคา              | าร **          |              |     |               |
| ชั้นที่จัดสอบ             |                | ห้องสอบ      |     |               |
| ** เลือกชั้น *            | t <del>x</del> | ตัวอย่าง · 1 | 809 |               |
| ระดับชั้น                 |                |              |     | ~             |
| ห้องนึก                   | บันทึกเรี      | ยบร้อย       |     |               |
| На                        |                |              |     | ~)            |
| วิชาที่สะ<br>วิช <b>า</b> | เสร็จ          | อสิ้น        |     | $\overline{}$ |
| Q                         | ค้นหา          |              |     |               |
|                           |                |              |     |               |
|                           |                |              | (Q  | 3             |

1. เลือกข้อมูลที่ต้องการ > กดปุ่ม > ค้นหา

2. แสดงรายละเอียดและรายซื่อนักเรียนทั้งหมดที่ค้นหา

3. เลือกสถานะการเข้าสอบ

4. กดปุ่ม > บันทึกการเซ็คซื่อ

### เมนู : <mark>เซ็คเข้าแถว</mark>

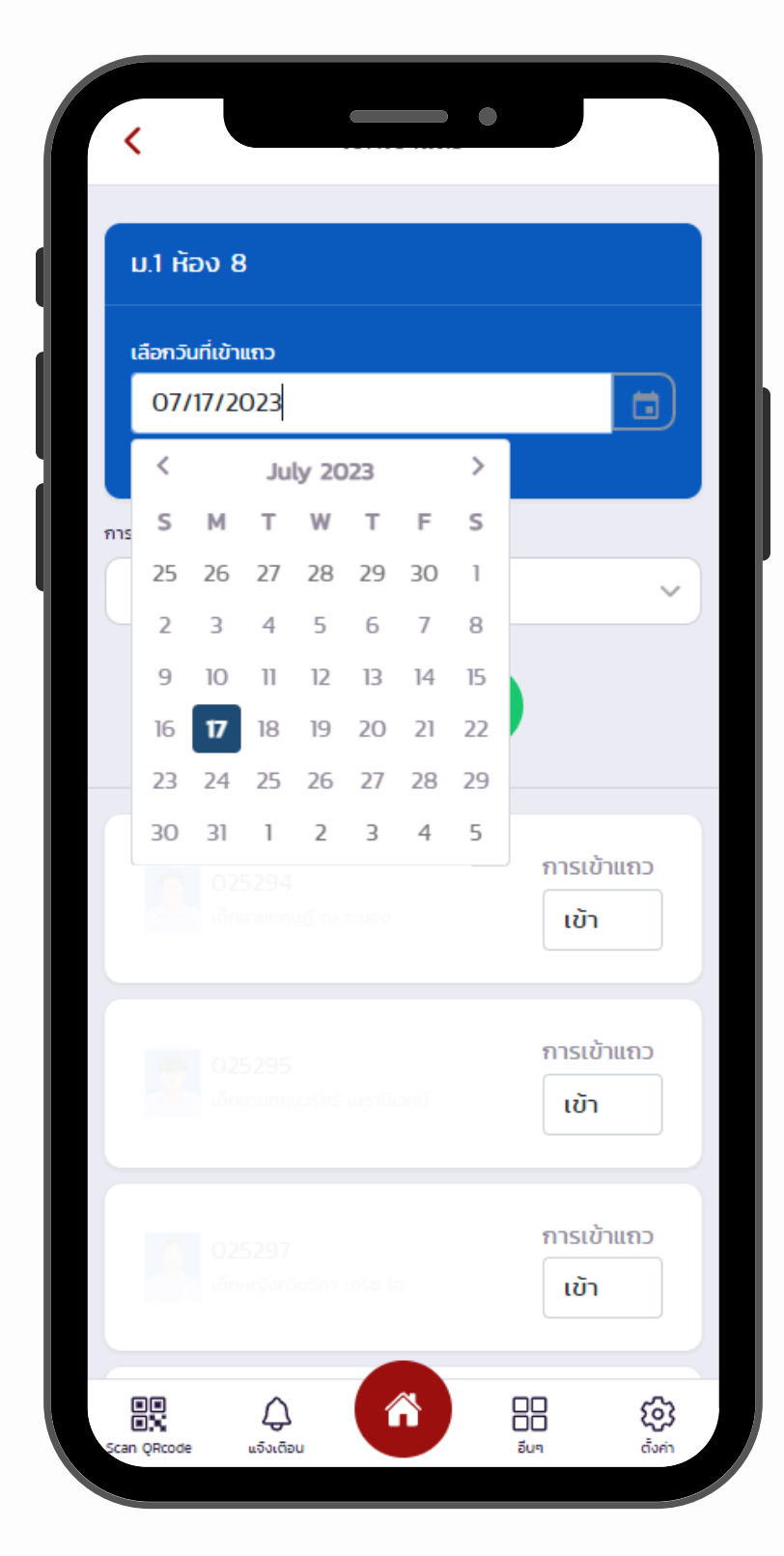

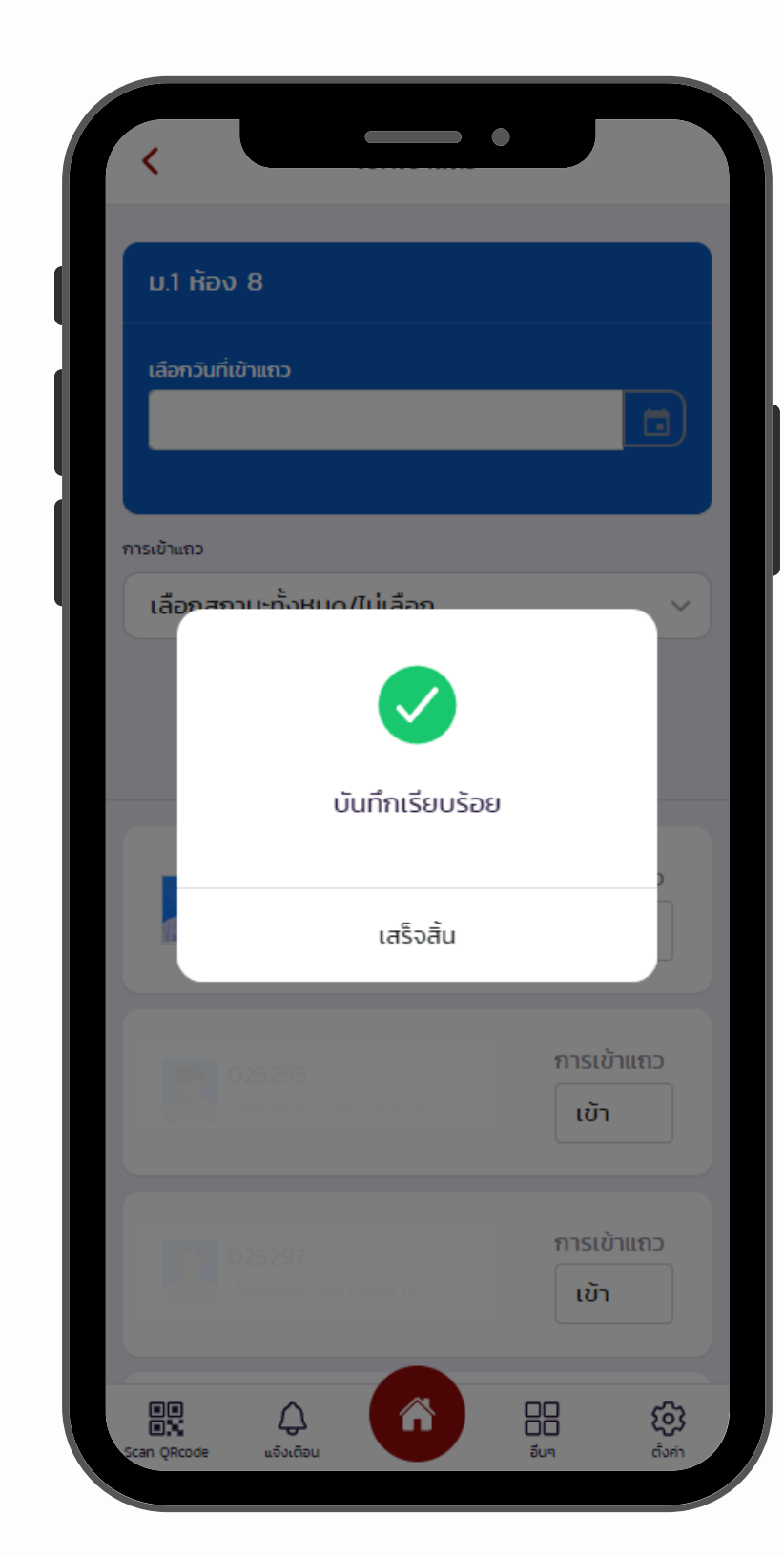

#### 1. เลือทวันที่เข้าแดว

2. เลือกสถานะการเข้าแถว

3. กดปุ่ม > บันทึกการเข้าแดว

# ติดต่อสอบตามได้ที่ LINE Official

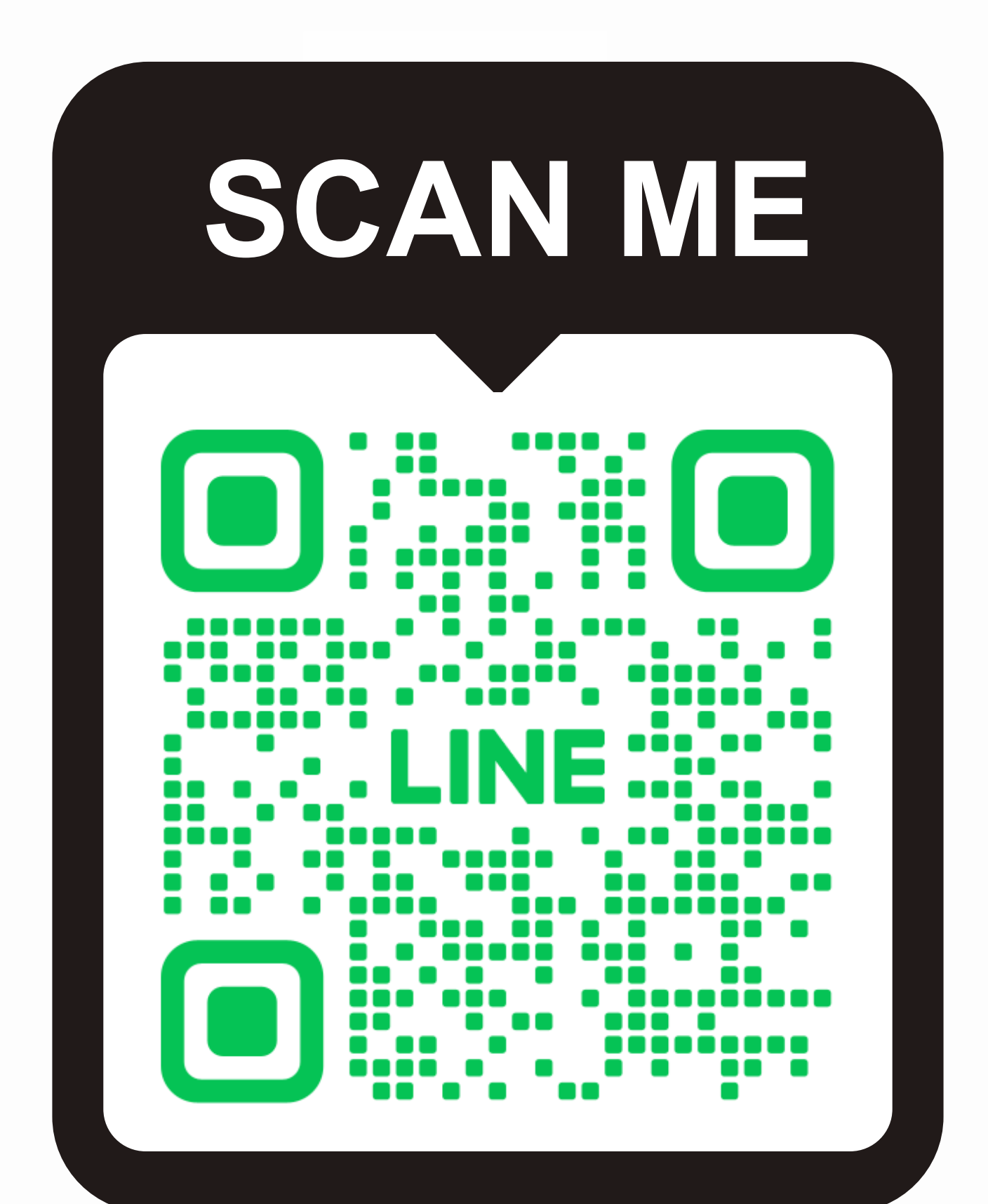